Joining Telehealth Session/ Appointment

### You can join your telehealth session in one of two ways.

- 1. Join by following link from email.
- \* Arizona Behavioral Counseling & Education, Inc. [Telemedicine Visit] <TelemedVisit@alert.insynchcs.net>

Mon, Oct 28, 1:22 PM 🛧 🙂 🕤 🗄

Hello ABC New Client,

Your Telemedicine Appointment is scheduled with Andrea Ayala-Ortiz on 10/28/2024 at 08:30 AM

Type of Visit: Telemedicine Visit (Telehealth DUI Education Group 4 Hours) Facility: ABC Corporate

You may join the meeting by clicking on the below link. Please make sure you are using a device that has a camera either connected or built in as this will be a video conference between you and your provider. You can also click the Join Meeting below a few minutes before the meeting start time to give your device a chance to connect to the video conference.

NOTE: If you are using a smart phone or tablet, you will be prompted to download the Zoom app. The prompt will appear after you click the JOIN MEETING link below. Please be sure to download the app in order to join your meeting.

JOIN MEETING

Regards,

Arizona Behavioral Counseling & Education, Inc.

#### 2. Join from your patient portal. https://azbcincintouch.insynchcs.com/

| Arizona Behaviora            | Counseling                                                                                              |                    | Enter amount to Pay: \$ 0.00 ePay Now                                      | ٥                                                                              | test test client                      |                |
|------------------------------|----------------------------------------------------------------------------------------------------|--------------------|----------------------------------------------------------------------------|--------------------------------------------------------------------------------|---------------------------------------|----------------|
| , ce Datation, mer           |                                                                                                    |                    |                                                                            |                                                                                | MT - AZ - Mountain Time (Arizona) 🗸 🧹 |                |
| Home / Dashboard             | Messages                                                                                                | Manage Saved Cards |                                                                            |                                                                                |                                       |                |
| Messages 3                   | NEXT APPOINTMENT                                                                                        | Gerakos,           | 12/20/2024 04:30 PM<br>Donna   Telehealth Intake Orientation- DV   Pending | Gerakos, Donna sent you a message: New forms available on your patient portall | (F                                    | Read More »    |
| Forms / Documents (2)        | Upcoming Appointments                                                                                   |                    | [7]                                                                        | S Account Summary                                                              |                                       | Ľ              |
| Survey Forms  Encounter Note | Fri, December 20, 2024, 04:30 PM Make Payment<br>Con Gerakos, Donna   Telehealth Intake Orientation- DV | Pending            | (                                                                          |                                                                                |                                       |                |
| Treatment Plan               |                                                                                                    |                    |                                                                            | Hooray!                                                                        |                                       |                |
| K Assessment Tools           |                                                                                                    |                    |                                                                            | You have nothing to pay!                                                       |                                       |                |
| History                      |                                                                                                    |                    |                                                                            |                                                                                |                                       |                |
| (§) Billing                  |                                                                                                    |                    |                                                                            |                                                                                |                                       |                |
|                              | Total No. of Appointments: 1                                                                            |                    | View More                                                                  | \$ 0.00 ePay Now                                                               | View Statement Pa                     | ayment History |
|                              |                                                                                                    |                    |                                                                            |                                                                                |                                       |                |
|                              |                                                                                                    |                    |                                                                            |                                                                                |                                       |                |
|                              |                                                                                                    |                    |                                                                            |                                                                                |                                       |                |
|                              |                                                                                                    |                    |                                                                            |                                                                                |                                       |                |
| POWERED BY                   |                                                                                                    |                    |                                                                            |                                                                                |                                       |                |

# The sessions are held through Zoom. Once you follow the link from the email or portal, you will be taken to the Zoom webpage for your session.

You can launch the session from your browser or download the app on your device.

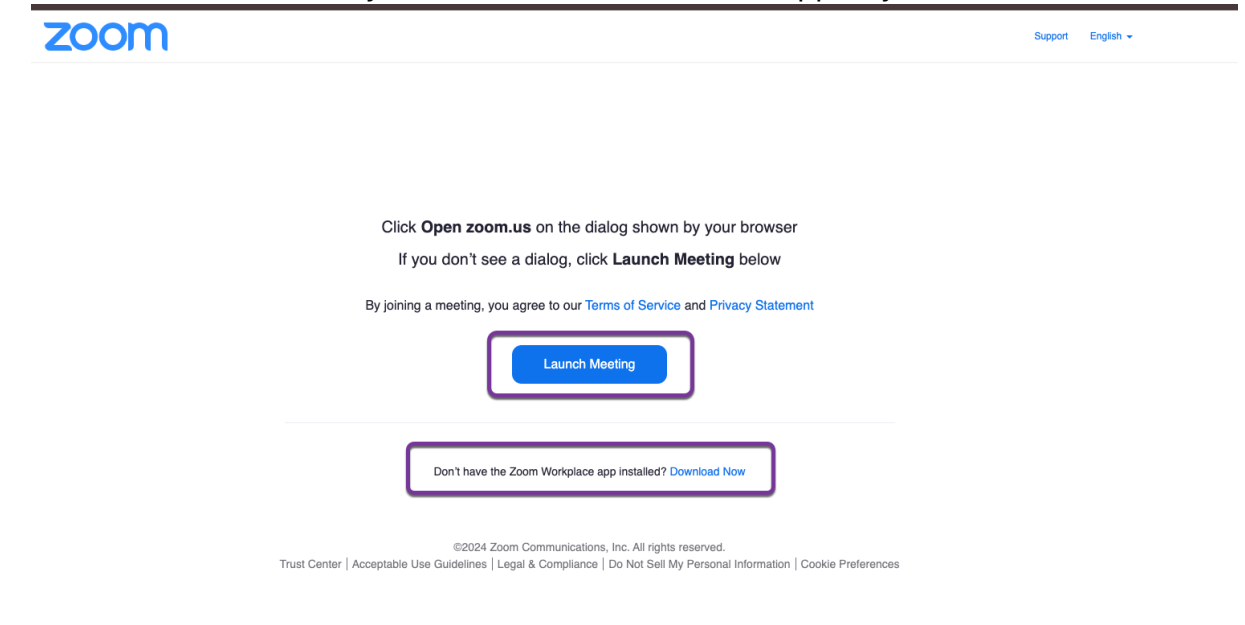

### Joining Telehealth Session/ Appointment

Once you arrive to the session, you will wait for the provider to let you into the session. While you are waiting, it is a good idea to test your speaker and mic so you are prepared for class to start.

| ••                     |                                                                              |  |  |  |  |  |
|------------------------|------------------------------------------------------------------------------|--|--|--|--|--|
|                        | <i>B</i>                                                                     |  |  |  |  |  |
|                        |                                                                              |  |  |  |  |  |
| Donna Ger              | Zoom Meeting<br>Scheduled: 5:30 PM<br>Waiting for host to start the meeting. |  |  |  |  |  |
|                        |                                                                              |  |  |  |  |  |
| Team Cha               | t Phone Meetings Rooms Events Contact<br>Center                              |  |  |  |  |  |
|                        |                                                                              |  |  |  |  |  |
| Version: 6.2.6 (41824) |                                                                              |  |  |  |  |  |

## **Payment for Sessions/ Appointments**

You are required to pay for all sessions attended. You can be automatically charged at the end of your session by having a credit card on file in your portal.

If you choose to not have a credit card on file, you are required to pay for your session in advance. You can do so by going to your portal <u>https://azbcincintouch.insynchcs.com/</u> and clicking on Make Payment or entering amount to pay and clicking ePayNow.

| Arizona Behaviora<br>& Education, Inc.                                                                                                    | Counseling                                                                                                    | Enter amount to Pay: \$ 0.00 CPay Now                                               | 3           |
|----------------------------------------------------------------------------------------------------|----------------------------------------------------------------------------------------------------|-------------------------------------------------------------------------------------|-------------|
| <ul> <li>☆ Home / Dashboard</li> <li>◇ My Profile</li> </ul>                                                                                           | Manage Saved Cards                                                                                                    |                                                                                     |             |
| Appointments                                                                                                    |                                                                                                    | 12/20/2024 04:30 PM<br>Gerakos, Donna   Telehealth Intake Orientation- DV   Pending | Gerakos, Do |
| <ul> <li>Forms / Documents</li> <li>Survey Forms</li> <li>Encounter Note</li> <li>Treatment Plan</li> <li>Assessment Tools</li> <li>History</li> </ul> | Example 10, 2024, 04:30         Make Payment           20         Fit, becember 20, 2024, 04:30         Make Payment           Gerakos, Donna   Telehealth Intercontention         Pending | د الله الله الله الله الله الله الله الل                                            | (\$) Accoun |
| S Billing Powered by QUALIFACTS                                                                                                    | Total No. of Appointments: 1                                                                                                    | (View More)                                                                         | \$ 0.00     |